# PDE Website – Login/User Administration Instructions

The Pennsylvania Department of Education website is located at <u>http://www.education.pa.gov</u>. Users access the e-Data v2 website from this location.

Users must first register for an account on the PDE website, if they have not already. Instructions on how to register for an account on the PDE website are included in the <u>e-Data</u> <u>System Manual/Glossary</u>.

On the PDE home page, users can log in by clicking the **Access My PDE Application** link found on the left side of the screen, in the "I WOULD LIKE TO" section (*Figure 1*).

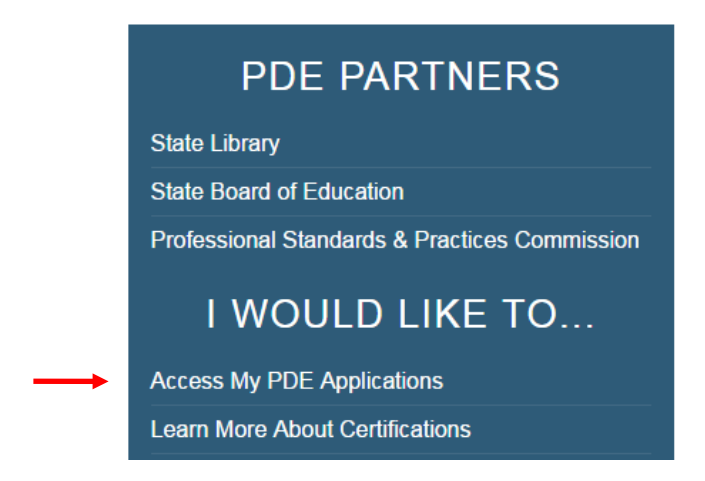

Figure 1

On the following screen, enter your user name and password and click **Log In**. Once logged in, users can open the e-Data v2 system by clicking **eDatav2** from the list of applications (*Figure 2*).

| Applications ~        | User/Group A                       | dmin• Search                       | View/Join Groups                | Profile        | Help & Support   | t Log ( |
|-----------------------|------------------------------------|------------------------------------|---------------------------------|----------------|------------------|---------|
| ou are currently auth | orized to access the fo            | llowing PDE application            | s. Select the App ID to open th | he application | in a new window. |         |
|                       | <u>Application</u><br>Abbreviation | Application Name                   |                                 | Info           | Status           |         |
|                       | eDatav2                            | e-Data V2                          |                                 | 4              | )                |         |
|                       |                                    |                                    |                                 |                |                  |         |
| -                     | eDataV2Tr                          | e-Data V2 (Training)               |                                 | ų,             | )                |         |
| -                     | eDataV2Tr<br>PASecureID            | e-Data V2 (Training)<br>PAsecureID |                                 | (j.<br>(j.     |                  |         |

In addition, e-Data v2 Local Administrators can assign staff to e-Data v2 groups, such as Agency Data Administrator, Agency Data Entry, Agency View Only, and Agency Contact by clicking the **User/Group Admin** title, not the drop-down, at the top of the screen in Figure 2.

| My Pl                | DE Suite                        |                      |        |                                   |                  | You are logged in               | nas: user∖jy                              |
|----------------------|---------------------------------|----------------------|--------|-----------------------------------|------------------|---------------------------------|-------------------------------------------|
| Applicat             | ions• User/                     | Group Admin•         | Search | View/Join Groups                  | Profile          | Help & Support                  | Log Out                                   |
|                      |                                 | My /                 | Admi   | nistrative Gro                    | oups             |                                 |                                           |
| <u>Group</u><br>Type | <u>Group</u><br><u>Category</u> | <u>Group Name</u>    | , Ad   | Description                       |                  |                                 |                                           |
| Application          | e-Data V2                       | Agency Data Administ | rator  | This is a group of eData V2 ager  | ncy administrat  | ors at each Agency.             | <u>Info</u><br><u>View Use</u><br>Add Use |
| Application          | e-Data V2                       | Agency Contact       |        | This is a group of eData V2 ager  | ncy contacts for | different contracts.            | Info<br>View Use<br>Add Use               |
| Application          | e-Data V2                       | Agency Data Entry    |        | This is the group of Data Entry u | sers of eData '  | V2 application within an agency | r. <u>View Use</u><br>Add Use             |
| Application          | e-Data V2                       | Agency View Only     |        | This is the group of View Only u  | sers of eData V  | 2 application within an agency  | . <u>View Use</u><br>Add Use              |
|                      |                                 |                      |        |                                   |                  |                                 |                                           |

A list of the groups available appears, as seen below in *Figure 3*.

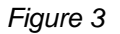

### Assigning a user to an e-Data v2 group

1. The groups listed in Figure 4 above may not match the list of groups you see on this page. To narrow down the list of groups to show only e-Data v2 application groups, select **Application** as the Category Type and type **e-Data** as the keyword.

# NOTE – Users with only e-Data V2 Local Administrator privileges, not Local Security Administrator or Local Application Administrator roles will, by default, automatically see the e-Data application groups without having to do a search.

- 2. Find the group you would like to assign a user to and click Add Users
- 3. The Add Users to Group screen appears enter information for the user to narrow the search, such as first name, last name or User ID. When implementing this search, only staff that have an account, have logged in at least once on the PDE website will appear in the search. If you are searching for a user on the same day they have created their account, search by using the User ID only (see below).

| pplications                                                                              | User/Group Adm                                                                 | in• Search                      | View/Join Groups      | Profile                               | Help & Support         | Log Out |
|------------------------------------------------------------------------------------------|--------------------------------------------------------------------------------|---------------------------------|-----------------------|---------------------------------------|------------------------|---------|
|                                                                                          |                                                                                |                                 |                       |                                       |                        |         |
|                                                                                          |                                                                                |                                 |                       |                                       |                        |         |
| <u>my</u><br>dministrative                                                               |                                                                                |                                 |                       |                                       |                        |         |
|                                                                                          |                                                                                |                                 |                       |                                       |                        |         |
| Groups                                                                                   |                                                                                |                                 |                       |                                       |                        |         |
| Groups                                                                                   |                                                                                | Add                             | Users to Grou         | D                                     |                        |         |
| Groups                                                                                   |                                                                                | Add                             | Users to Grou         | р                                     |                        |         |
| Groups                                                                                   | : d                                                                            | Add<br>1-                       | Users to Grou<br>→2→3 | P                                     |                        |         |
| <u>Groups</u><br>Ple                                                                     | ease identify the approp                                                       | Add<br>1-                       | Users to Grou         | <b>p</b><br>ch for the a              | ppropriate user below. |         |
| <u>Groups</u><br>Ple<br>Group Informatio                                                 | ease identify the approp                                                       | Add<br>1-                       | Users to Grou         | <b>P</b><br>ch for the a <sub>l</sub> | ppropriate user below. |         |
| Groups<br>Ple<br>Group Information<br>Group Type: A                                      | ease identify the approp<br>m:<br>upplication                                  | Add<br>1-                       | Users to Grou         | <b>P</b><br>ch for the a              | ppropriate user below. |         |
| Groups<br>Ple<br>roup Informatio<br>Group Type: A<br>Group Category: O                   | ease identify the approp<br>m:<br>vpplication<br>-Data V2<br>vecame Data Entry | Add<br>1 –<br>priate user for t | Users to Grou         | <b>P</b><br>ch for the a <sub>l</sub> | ppropriate user below. |         |
| Groups<br>Ple<br>Group Informatio<br>Group Type: A<br>Group Category: e<br>Group Name: A | ease identify the approp<br>n:<br>Application<br>-Data V2<br>Agency Data Entry | Add<br>                         | Users to Grou         | <b>p</b><br>ch for the a <sub>l</sub> | ppropriate user below. |         |

- 4. Once the list appears, select the correct person by using the **Add** link at the far right end of the row.
- 5. The Select an Institution screen appears when this screen appears, if there is an existing education institution, it will appear for you to select. If not, you will need to use the search fields, as seen below, to find the institution. Enter a keyword in the "Search by Keyword(s)" field and click **Search**. Once found, click **Select**.

|             |                  | There are 1 affiliated institution(s) available.            |       |
|-------------|------------------|-------------------------------------------------------------|-------|
|             | Institution Name |                                                             |       |
|             | Penn State/ Main | Select                                                      |       |
|             |                  |                                                             |       |
| stitution:  |                  |                                                             |       |
|             | Plea             | se enter search criteria in order to display results below. |       |
| Search by k | eyword(s):       |                                                             |       |
| Category:   | All              | ✓ County: All ✓                                             | Reset |

6. The Group membership profile screen appears (see below) - before creating the membership check the group information to be sure that you are provisioning the right person for the correct group. Once you have verified this information click the **Create Membership or Save Changes** button. This will link this staff person with the selected group.

| Group Information:                                                          |                                                                                      |                                                 |
|-----------------------------------------------------------------------------|--------------------------------------------------------------------------------------|-------------------------------------------------|
| User Name:<br>Group Type:<br>Group Category:<br>Group Name:<br>Institution: | PSU One<br>Application<br>e-Data V2<br>Agency Data Administrator<br>Penn State/ Main |                                                 |
| Group Attributes:                                                           |                                                                                      | There are no attributes defined for this group. |

Create Membership Cancel

**NOTE:** When assigning a user to the **Agency Contact** group, the last screen includes a few additional fields (see below).

|                | Group Membership Profile                                        |
|----------------|-----------------------------------------------------------------|
|                | Please complete the membership by editing the attributes below. |
| Croup Informa  | tion                                                            |
| User Name:     | PSU One                                                         |
| Group Type:    | Application                                                     |
| Group Category | y: e-Data V2                                                    |
| Group Name:    | Agency Contact                                                  |
| Institution:   | Penn State/ Main                                                |
|                |                                                                 |
| Group Attribut | les:                                                            |
|                | Shared Adult Coordinator: Yes 🔻                                 |
|                | PositionTitle: Data Entry Clerk                                 |
|                | 041 054 058 059 061 065 091 099 125 N Counselor                 |
|                | Contract Component:                                             |
|                |                                                                 |
|                |                                                                 |
|                | Create Membership Cancel                                        |

Select **Yes** in the Shared Adult Coordinator field if this staff member is the contact for adults shared by multiple programs. By selecting yes, this user will receive an autogenerated email message when an adult becomes shared with another agency in e-Data. In addition, anyone assigned to this group will appear in e-Data as an agency contact. At the top of a shared adult's demographics screen in e-Data, text appears stating the adult is shared with another agency. The agency name is a link that, when clicked, shows the users added to the Agency Contact group.

The Position Title field is an open text field that allows users to enter their title, such as Data Entry Clerk, Administrator, Case Manager, etc.

The Contract Component is not used, but a selection is required. Click the list of contracts to highlight the row.

Click **Create Membership or Save Changes** to complete the assignment to the Agency Contact group.

#### Removing a user from an e-Data v2 group

There are multiple ways to remove users from e-Data groups. In most cases, removal from a group occurs when the user is no longer employed by the program and access to e-Data needs to be deleted.

In Figure 3 on page 2, the e-Data v2 Local Administrator will click **Add Users** to add a new user to a group. By clicking **View Users** on this screen, administrators will be presented with a list of users assigned to the group selected, as seen below.

| Group       | p Informa    | tion:          |                   |                      |                    |        |        |
|-------------|--------------|----------------|-------------------|----------------------|--------------------|--------|--------|
| Gro         | up Type:     | Application    |                   |                      |                    |        |        |
| Gro<br>Cate | up<br>egory: | e-Data V2      |                   |                      |                    |        |        |
| Gro         | up Name:     | Agency View Or | ıly               |                      |                    |        |        |
|             |              |                |                   |                      |                    |        |        |
| Grou        | p Membe      | rships:        |                   |                      |                    |        |        |
|             |              | First Name:    |                   | Last Name:           |                    | ah Daa |        |
|             |              | User ID:       |                   | Institution:         | Sear               | Res    | set    |
|             |              |                |                   | There are 1 members. |                    |        |        |
|             |              | User ID        | <u>First Name</u> | Last Name            | <u>Institution</u> |        |        |
|             |              | user\psu1      | PSU               | One                  | Penn State/ Main   | Edit   | Delete |
|             |              |                |                   |                      | 1                  |        |        |
|             |              |                | Check All         | Delete Selected      | Jser(s)            |        |        |

## **Manage Group Memberships**

To delete a user from this group, click the **Delete** link on the right. Multiple users can be removed by checking multiple check boxes on the left and clicking the **Delete Selected User(s)** button.

Another option is to remove group memberships based on the user ID. For example, if one user is assigned to more than one group, all group assignments can be deleted on a single page.

In the menu bar, click the drop-down arrow in the **User/Group Admin** menu option, as seen below. Then, select **Users.** 

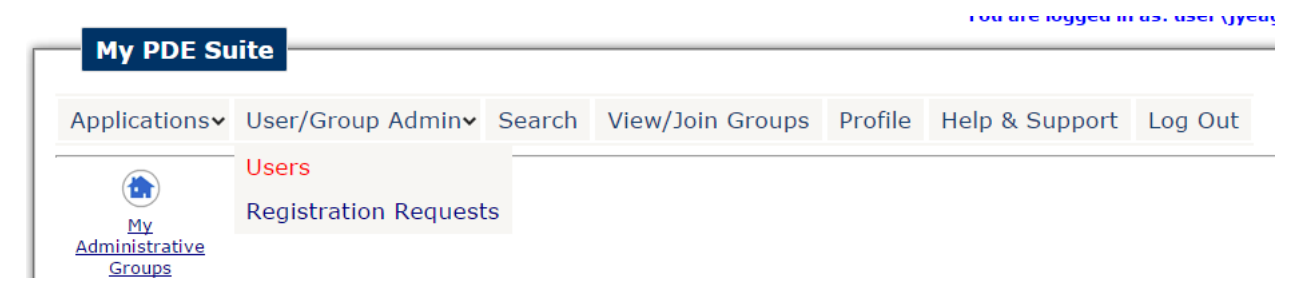

The My Administrative Users screen will appear.

| plications∨                                                                                                    | User/Group Admin~                                                                                                    | Search View/Join G                                                                                                    | roups Profile                                                                                                    | Help & Support | Log Out                                                      |
|----------------------------------------------------------------------------------------------------|----------------------------------------------------------------------------------------------------|----------------------------------------------------------------------------------------------------|----------------------------------------------------------------------------------------------------|----------------|--------------------------------------------------------------|
| e > User/Group A                                                                                                    | dmin > Users                                                                                                    |                                                                                                    |                                                                                                    |                |                                                              |
|                                                                                                    | M                                                                                                    | v Administrativ                                                                                                    | /e Users                                                                                                    |                |                                                              |
| User ID:                                                                                                    | Einst Namos                                                                                                    | Last Name                                                                                                    |                                                                                                    | Empil Addroses |                                                              |
| User ID:                                                                                                    | First Name:                                                                                                    | Case Name:                                                                                                    |                                                                                                    | Email Address: |                                                              |
|                                                                                                    |                                                                                                    |                                                                                                    |                                                                                                    |                |                                                              |
|                                                                                                    |                                                                                                    | Search Reset                                                                                                    |                                                                                                    |                |                                                              |
|                                                                                                    |                                                                                                    | Search Reset                                                                                                    | _                                                                                                    |                |                                                              |
|                                                                                                    |                                                                                                    | Administrating 39 use                                                                                                    | <b>*5.</b>                                                                                                    |                |                                                              |
| <u>UserID</u>                                                                                                    | First Name                                                                                                    | Administrating 39 use                                                                                                    | rs.<br><u>Email Addr</u>                                                                                                | ress           |                                                              |
| UserID<br>user\psu6                                                                                                    | First Name<br>PSU                                                                                                    | Administrating 39 use<br>Last Name<br>Six                                                                                                    | r <b>s.</b><br><u>Email Addr</u><br>i@i.com                                                                             | <u>ress</u>    | Edit                                                         |
| UserID<br>user\psu6<br>user\user16                                                                                                    | PSU<br>User                                                                                                    | Administrating 39 use Last Name Six Sixteen                                                                                                    | rs.<br><u>Email Addr</u><br>i@i.com<br>u@u.com                                                                          | <u>1855</u>    | Edit<br>Edit                                                 |
| UserID<br>user\psu6<br>user\user\user\user16<br>user\psu10                                                                                                    | PSU<br>User<br>PSU                                                                                                    | Administrating 39 use Last Name Six Six Sixteen Ten                                                                                                    | rs.<br>Email Addr<br>i@i.com<br>u@u.com<br>m@m.com                                                                      | <u>ress</u>    | Edit<br>Edit<br>Edit                                         |
| UserID<br>user\psu6<br>user\userle<br>user\userlsu10<br>user\psu13                                                                                                    | PSU<br>Vser<br>PSU<br>PSU<br>PSU                                                                                                    | Administrating 39 use<br>Six<br>Sixteen<br>Ten<br>Thirteen                                                                                                    | rs.<br>i@i.com<br>u@u.com<br>m@m.com<br>p@p.com                                                                         | ress           | Edit<br>Edit<br>Edit<br>Edit                                 |
| UserID<br>user\psu6<br>user\user16<br>user\psu10<br>user\psu30<br>user\user30                                                                                                    | First Name<br>PSU<br>User<br>PSU<br>PSU<br>User                                                                                            | Administrating 39 use           Last Name           Six           Sixteen           Ten           Thirteen           Thirty                                                                          | rs.<br>Email Addr<br>i©i.com<br>u©u.com<br>m@m.com<br>p@p.com<br>j@k.com                                                | ress           | Edit<br>Edit<br>Edit<br>Edit<br>Edit                         |
| User\psu6<br>user\user\userl6<br>user\userl6<br>user\psu10<br>user\psu3<br>user\psu3                                                                                                    | First Name<br>PSU<br>User<br>PSU<br>PSU<br>User<br>PSU<br>Ser<br>PSU                                                                       | Administrating 39 use           Last Name           Six           Six           Ten           Thirteen           Thirty           Thirty                                                             | rs.<br>Email Addr<br>i@i.com<br>u@u.com<br>m@m.com<br>p@p.com<br>j@k.com<br>f@f.com                                     | * <u>ess</u>   | Edit<br>Edit<br>Edit<br>Edit<br>Edit<br>Edit                 |
| User\psu6<br>user\userl6<br>user\userl6<br>user\psu10<br>user\psu3<br>user\userl00<br>user\psu3<br>user\psu12                                                                                                    | First Name       PSU       User       PSU       User       PSU       User       PSU       PSU                                              | Administrating 39 use           Last Name           Six           Six           Ten           Thirteen           Thirty           Three           Twelve                                             | rs.      Email Addr      i@i.com      u@u.com      m@m.com      p@p.com      j@k.com      f@f.com      o@o.com          | <u>ess</u>     | Edit<br>Edit<br>Edit<br>Edit<br>Edit<br>Edit<br>Edit         |
| UserID<br>user\psu6<br>user\user16<br>user\psu10<br>user\psu3<br>user\user30<br>user\psu3<br>user\psu3<br>user\user30<br>user\user30<br>user30<br>user30 | First Name       PSU       User       PSU       PSU       User       PSU       PSU       User       User       User       User             | Administrating 39 use           Last Name           Six           Sixteen           Ten           Thirtyen           Thirty           Three           Twelve           Twenty                        | rs.<br>i@i.com<br>u@u.com<br>m@m.com<br>p@p.com<br>j@k.com<br>f@f.com<br>z@z.com<br>z@z.com                             | ress           | Edit<br>Edit<br>Edit<br>Edit<br>Edit<br>Edit<br>Edit         |
| UserID<br>user\psu6<br>user\psu6<br>user\psu10<br>user\psu3<br>user\user30<br>user\psu3<br>user\psu2<br>user\user28                                                                                                    | First Name       PSU       User       PSU       PSU       User       PSU       User       User       User       User       User       User | Administrating 39 use           Last Name           Six           Sixteen           Ten           Thirteen           Thirty           Three           Twelve           Twenty           Twenty-Eight | rs.<br>Email Addr<br>i©i.com<br>u©u.com<br>m@m.com<br>p@p.com<br>j@k.com<br>i@k.com<br>com<br>com<br>b@c.com<br>h@i.com |                | Edit<br>Edit<br>Edit<br>Edit<br>Edit<br>Edit<br>Edit<br>Edit |

Click the Edit link to view a the list of assigned groups for the staff member selected.

The Manage User Memberships screen will appear (see below). Click the **Delete** link to remove the selected user from one group. If more than one group is assigned, place checks in the groups listed and click the **Delete Selected Membership(s)** button.

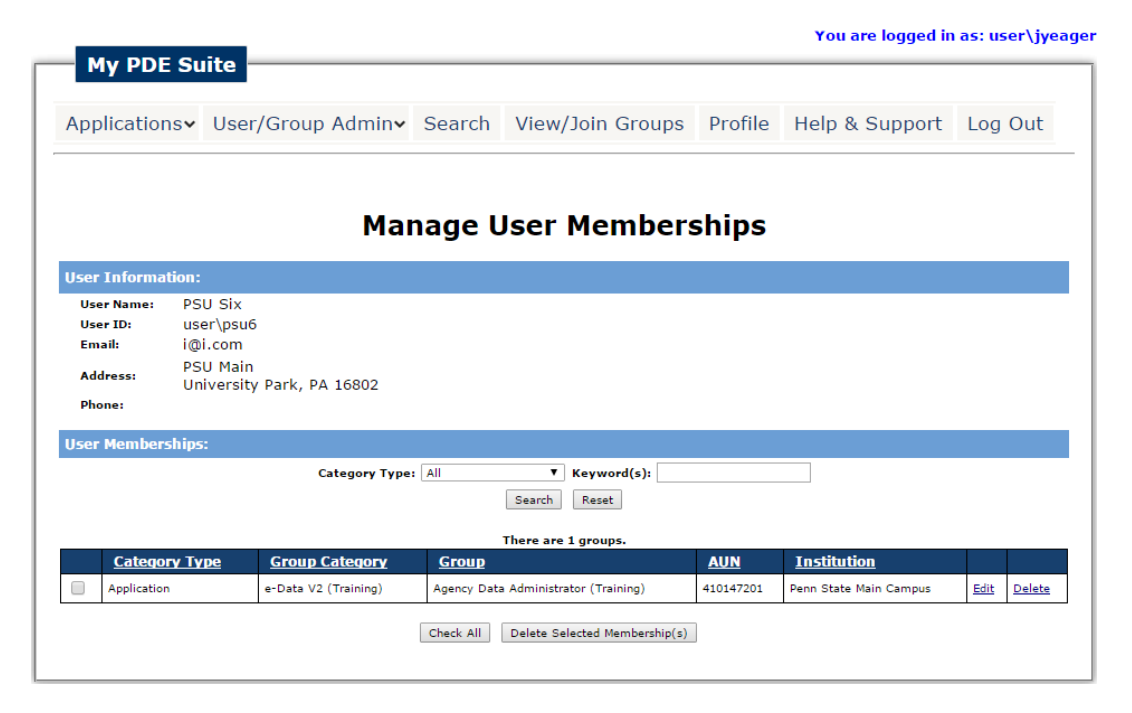

For additional information, please contact e-Data Tech Support at 1-877-857-8869 or <u>eDataTechSupport@psu.edu</u>.